# How to do a ProQuest Basic Search

Watch the video:

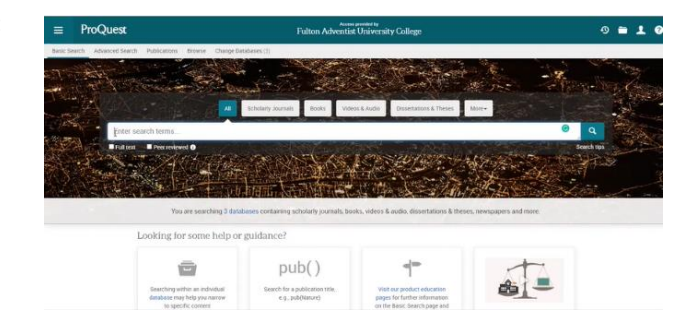

Step 1: Access your internet browser and type in: <u>moodle.fulton.ac.fj</u> in the URL space and press Enter.

| ← → C m moodle.fulton.ac.fj                                                                                                    |
|----------------------------------------------------------------------------------------------------|
| 🗰 Apps 🦲 OER 📅 Available Ebrary 🛛 Home   23 Things 2 📀 Engaging with the t 🔶 Google Scholar 🍐 Accounting & Tax 🛤 NGO legislative ref |
| + + Google<br>+ + + + + + + + + + + + + + + + + + +                                                                                  |

Step 2: Enter your student credentials: <u>Username</u> and <u>Password</u> and click on Log in.

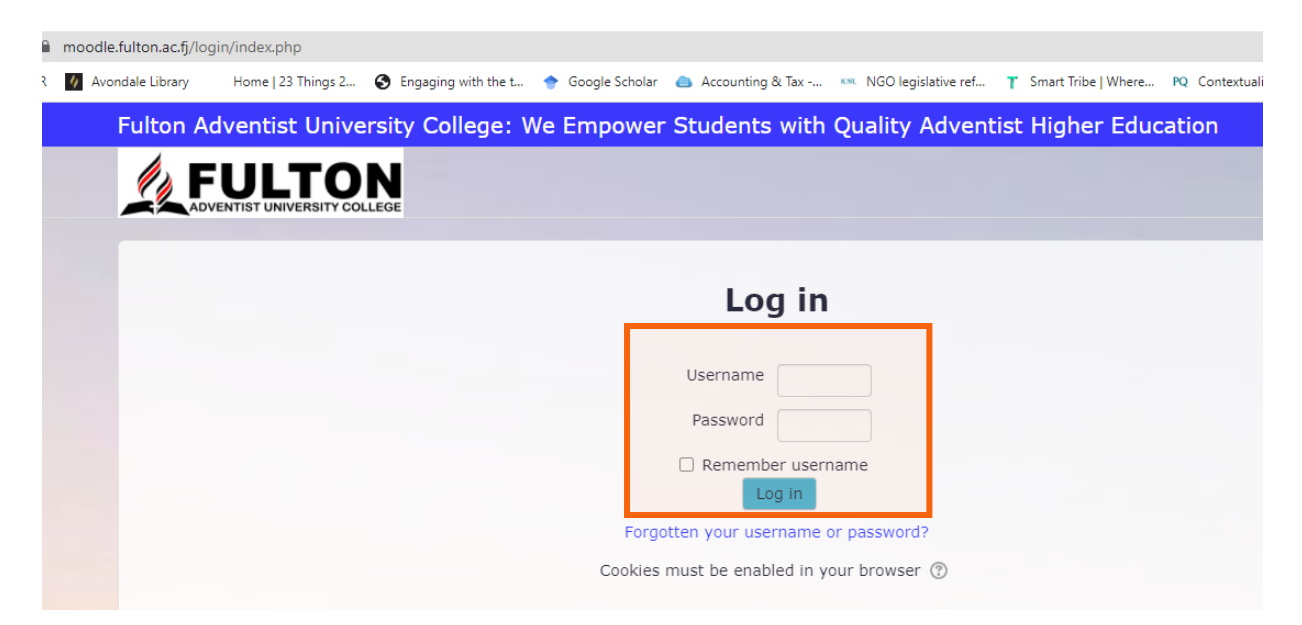

Step 3: Once you have logged into your Student Moodle account, search for the **<u>ProQuest tab</u>** and click on it.

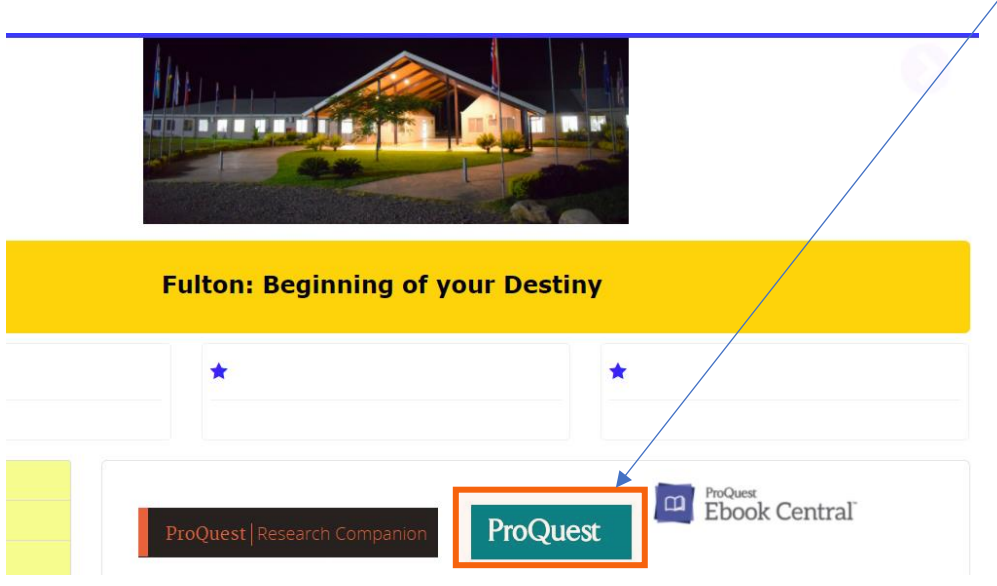

### **Accessing Online Textbooks**

Step 4: Type in your search terms or topic and select your information source.

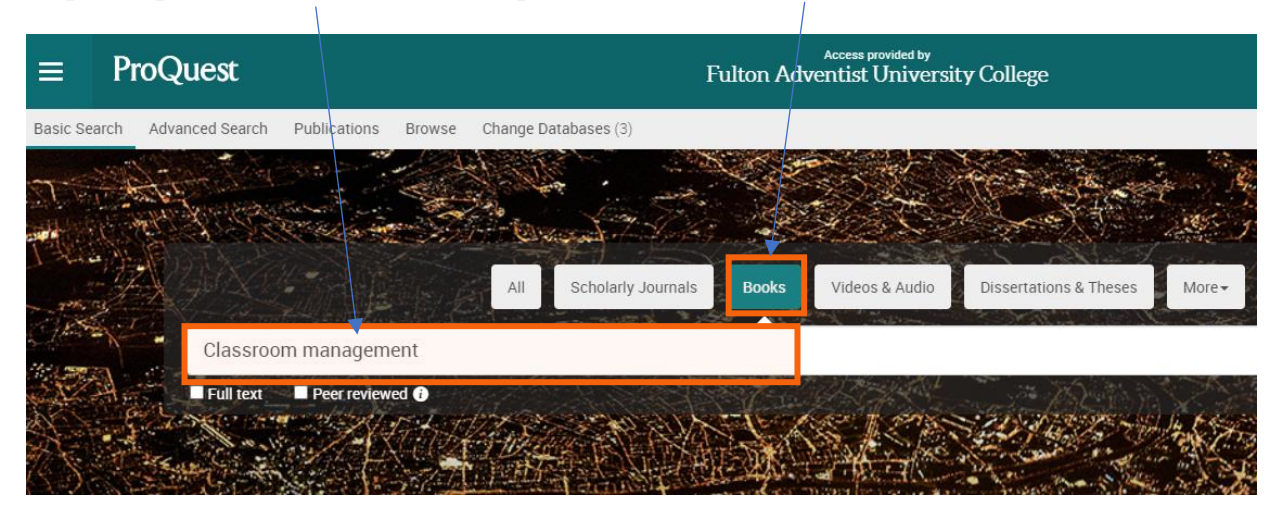

**Step 5**: If you selected the Books tab as shown in Step 4, a list of books under the search terms will be displayed as shown below. Select a book by clicking on the book title to access the contents.

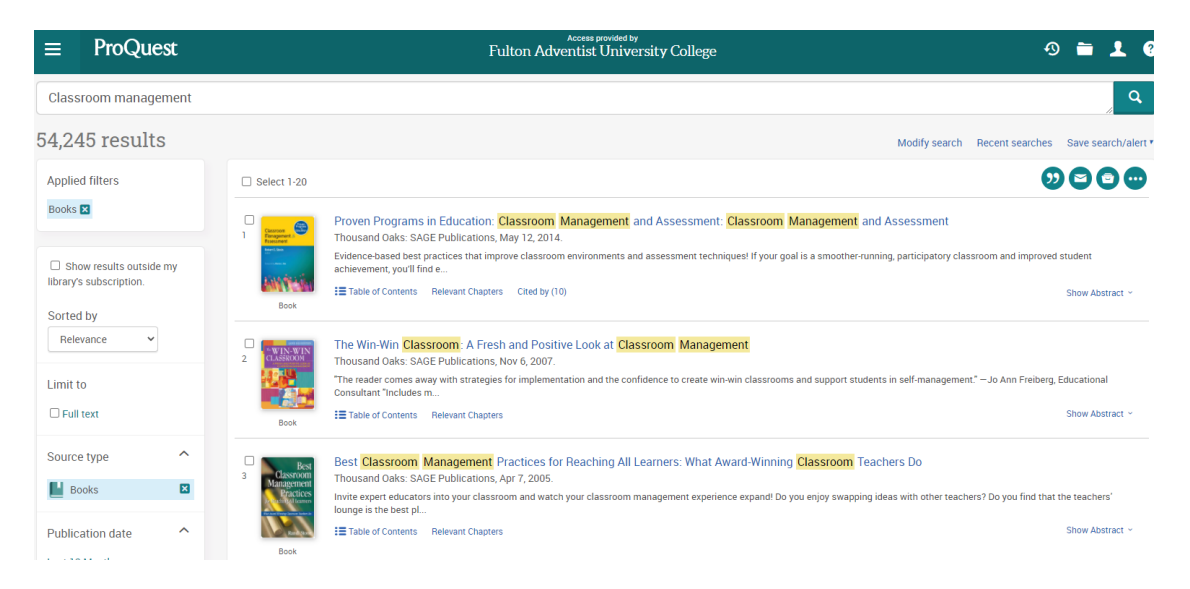

Step 6: You can either **Download Book** or **Read Online**.

| ≡         | Pro       | Qu                | est               |                                                                  | Fulton Adv                                                                                                    | Access provided by<br>ventist University College          |                                                | Ð | - | 1 | ? |
|-----------|-----------|-------------------|-------------------|------------------------------------------------------------------|----------------------------------------------------------------------------------------------------|-----------------------------------------------------------|------------------------------------------------|---|---|---|---|
| < Back to | o results | 1 of 5            | 4,245 <b>&gt;</b> | Classroom<br>Ranagement :<br>Rssessment<br>Roset : Seen<br>Inter | ment : Classroom Managemen                                                                                                    |                                                           |                                                |   |   |   |   |
|           |           |                   |                   | Read Online                                                      | Availability                                                                                                    |                                                           | Book Details                                   |   |   |   |   |
|           |           |                   | _                 |                                                                  | Your institution has unlimited access to this book.           If Read Online         Image: Image:                                                                  | Proven Programs in Education SUBTITLE                     |                                                |   |   |   |   |
|           |           |                   | ▶                 |                                                                  |                                                                                                    | pages remaining for PDF<br>print/chapter download (of 33) | Classroom Management and Assessment<br>EDITION |   |   |   |   |
|           | l         |                   | ▶                 | <ul> <li>Download Book</li> <li>Add to Bookshelf</li> </ul>      | Download PDF Chapter<br>Get up to 33 pages, use any PDF software, does not<br>expire.                                                                                                    |                                                           | 1<br>EDITOR<br>Robert Slavin                   |   |   |   |   |
|           |           |                   |                   | Share Link to Book                                               | Description                                                                                                    |                                                           | PUBLISHER<br>SAGE Publications                 |   |   |   |   |
|           |           |                   |                   | Cite Book                                                        | Evidence-based best practices that improve classroom<br>is a smoother-running, participatory classroom and imp<br>practices in this new resource, edited by a renowned en-<br>based on the second state of the second state of the second | PRINT PUB DATE<br>2014.05.12<br>Show more                 |                                                |   |   |   |   |
|           |           | Table of Contents |                   |                                                                  |                                                                                                    |                                                           |                                                |   |   |   |   |

Step 7: When reading online you may <u>access the table contents</u>, or you could opt to <u>download a chapter</u>.

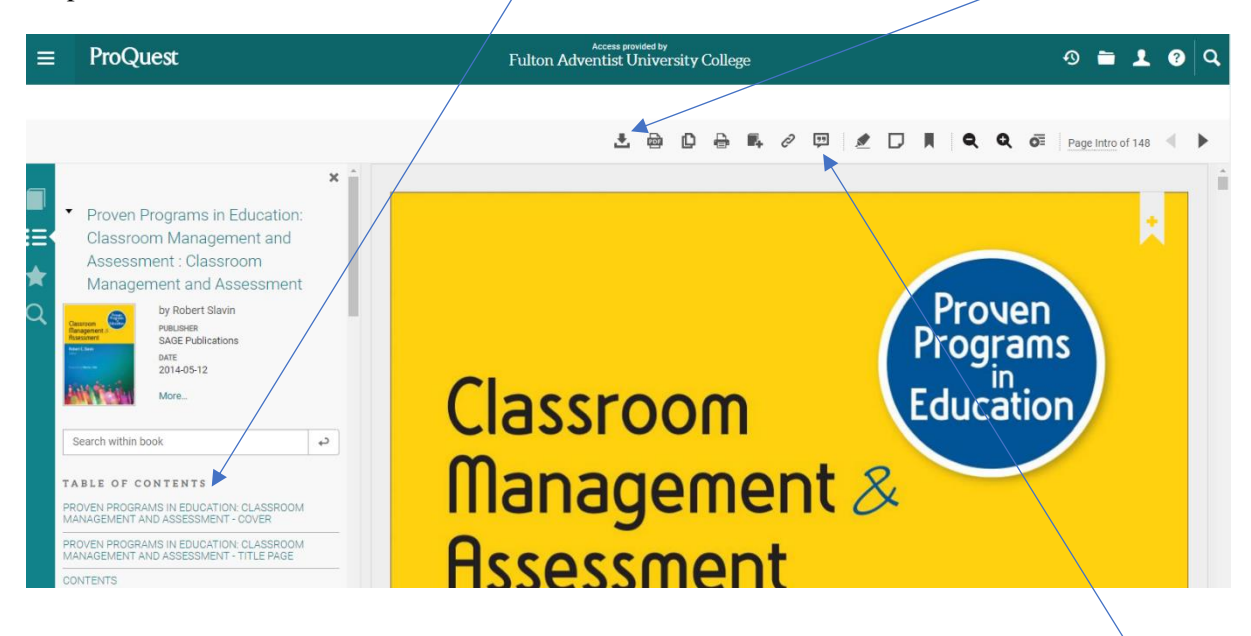

Remember to cite the book if you decide to use the information provided by clicking on the <u>Get</u> <u>citation icon</u>.

## **Accessing Online Journals**

Step 4: Type in your search terms or topic and select your information source.

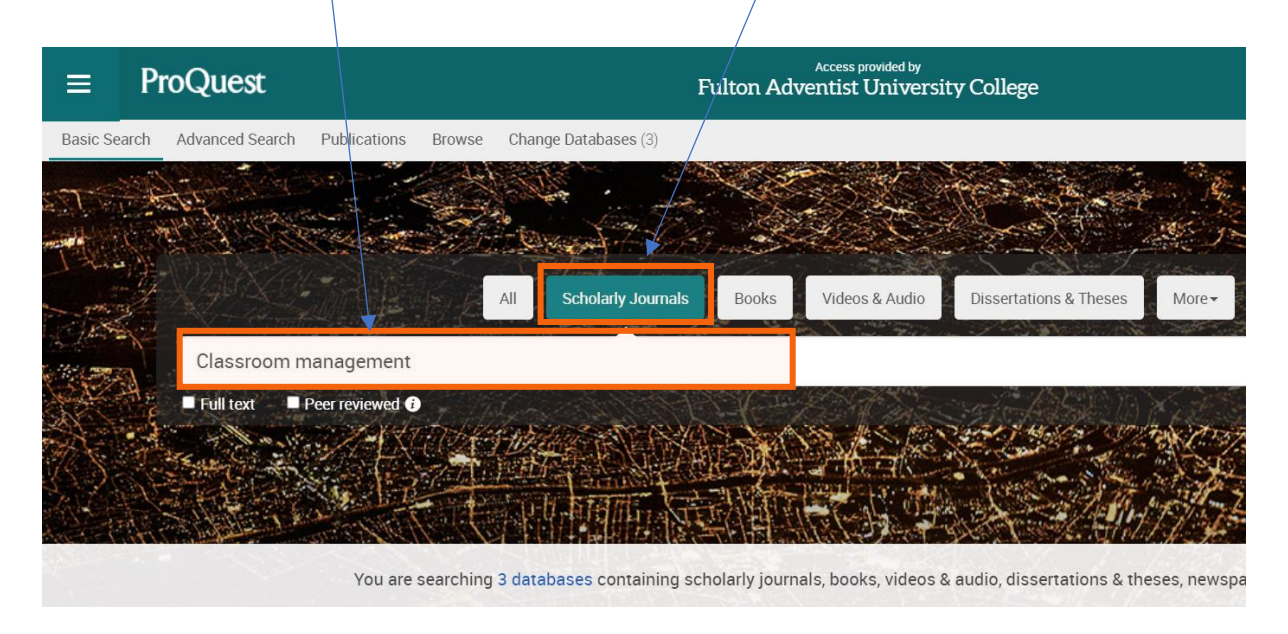

**Step 5**: If you selected the Scholarly Journals tab as shown in Step 4, a list of Journals under the search terms will be displayed as shown below. Select a Journal by clicking on the Journal title to access the contents.

| ProQuest                                           |                                                                                  | Access provided by<br>Fulton Adventist University College                                                                                                    | 49 🖬 👤 💡                                                  |
|----------------------------------------------------|----------------------------------------------------------------------------------|----------------------------------------------------------------------------------------------------|-----------------------------------------------------------|
| Classroom management                               |                                                                                  |                                                                                                    | <u>م</u>                                                  |
| 154,302 results                                    |                                                                                  | Modify sear                                                                                                    | ch Recent searches Save search/alert ▼                    |
| Applied filters                                    | Select 1-20                                                                      |                                                                                                    | 900 <b>0</b>                                              |
| Scholarly Journals 🛛                               | A teacher's guide<br>classroom/Winn<br>Schmidt, Doug.Chris                       | to cognitive type theory and learning style/Taking religion seriously across the curriculum/ADD/ADHD<br>ing strategies for classroom management/Classroom management that works: Research-based stra<br>stian Education Journal; Gien Ellyn Vol. 1, Iss. 3, (Fall 2004): 224-227.      | alternatives in the Full Text<br>tegies for every teacher |
| Show results outside my<br>library's subscription. | Scholarly<br>Journal Winning strategies<br>Classroom manag<br>The next three boo | for classroom management. By Carol Cummings<br>ement, that works. Research-based strategies for every<br>es address the monorant noting of Classroom                                                                                                    |                                                           |
| Sorted by                                          | Abstract/Details Ful                                                             | Full text -PDF (191 KB) Cited by (1)                                                                                                    | Show Abstract ~                                           |
| Relevance V<br>Limit to                            | 2 Variables that pre<br>Önder, Emine; Yurda                                      | dict classroom management anxiety and classroom management anxieties level of pre-service teach<br>gül önder 0:z.Pegen Egitim ve Ogretim Dergisi = Pegen Journal of Education and Instruction; Ankara Vol. 8, Iss. 4, (2<br>ement anxiety and vanables predicting classroom management | hers Full Text<br>(018): 645-664.                         |
| Full text                                          | Scholarlyregression analyses                                                     | <i>ria</i> <mark>classroom management</mark> anxiety scale. Descriptive analyses,<br>: were used to analyse data in this study. <mark>Classroom</mark>                                                                                                    |                                                           |
| Peer revewed                                       | Abstract/Details Fu                                                              | I text - PDF (1 MB)                                                                                                    | Show Abstract ~                                           |
| Source type                                        | Teachers Beliefs<br>3 Rosas, Clarissa, Pht                                       | about Classroom Management: Pre-service and Inservice Teachers' Beliefs about Classroom Manage<br>); West, Mary, PhD.International Journal of Applied Educational Studies; Al-Yarmouk Vol. 5, Iss. 1, (Aug 2009): 54A,55-                                                              | e <mark>ment</mark> Full Text<br>61.                      |
| 🎓 Scholarly Journals 🛛 🛛                           | in K-12 classrooms<br>academic achieven                                          |                                                                                                    |                                                           |
| •                                                  | Scholarlymajor concerns. Po<br>Journal                                           | or <b>classroom management</b> interferes with teaching and learning                                                                                                    |                                                           |
| Menu: Click                                        | on this to return                                                                | Click on this to access the                                                                                                    |                                                           |
| to Basic Sear                                      | ch in Step 4                                                                     | full text (pdf) of the article                                                                                                    |                                                           |

#### Step 6: You can either download the article or read online.

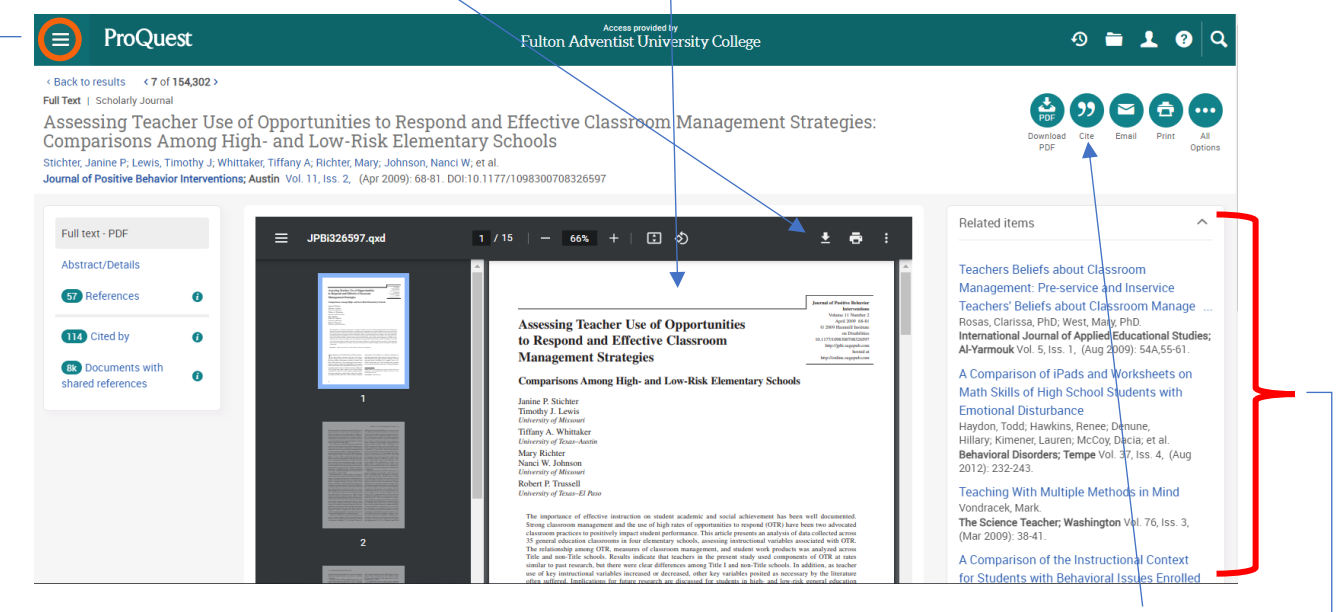

Remember to cite the journal article if you decide to use the information by clicking on the Cite tab.

**Menu**: Click on this to return to Basic Search in Step 4

Watch the video:

Other journals related to your topic will appear here. You may select any by clicking on the title.

### How to do an Advanced Search in ProQuest

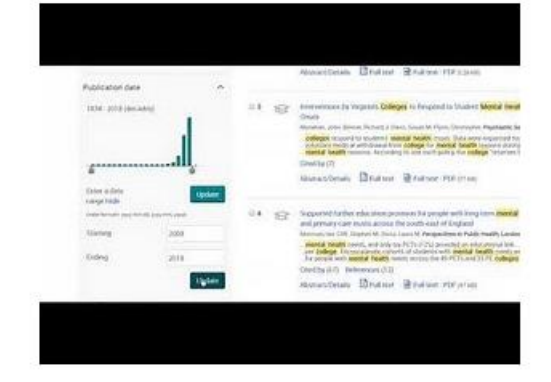

For further ProQuest training and enquiries please contact:

#### Librarian

Frances Chute Email and Teams chat: <u>fchute@fulton.ac.fj</u> Mobile: 9993118 ext 112